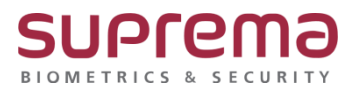

# BioStar2 DB 계정정보 변경 방법

SUPREMA / 기술지원팀

COPYRIGHT@SUPREMA. ALL RIGHTS RESERVED

## <u>[원인]</u>

- BioStar2 DB PW 변경이 필요한 경우
- 사용자가 BioStar2 DB PW 변경을 원할 경우

## <u>[참고사항]</u>

작업수행 전 반드시 DB 백업 및 BioStar Setting의 실행중인 서비스를 중지!!

| The                                              | Core Web Server serv                                                                                 | ice has been started.                                          | Running        | Stop  |
|--------------------------------------------------|----------------------------------------------------------------------------------------------------|----------------------------------------------------------------|----------------|-------|
| The                                              | BioStar 2 service has b                                                                              | Running                                                        | Stop           |       |
| The                                              | T&A Web Server serve                                                                                 | Running                                                        | Stop           |       |
| The                                              | Video License is not ac                                                                              | tivated.                                                       | Stopped        | Start |
| base Server                                      | TPS Port 443 Configuration                                                                           |                                                                |                |       |
| base Server<br>DB Type                           | TPS Port 443 Configuration Maria DB 127.0.0.1                                                        | Boot 33                                                        | 12             |       |
| base Server<br>DB Type<br>Host                   | TPS Port 443<br>Configuration<br>Maria DB<br>127.0.0.1                                               | Port 33                                                        | 12             |       |
| base Server<br>DB Type<br>Host                   | TPS Port 443<br>Configuration<br>Maria DB<br>127.0.0.1<br>Database Name                              | Port 33<br>Database User                                       | 12<br>Database |       |
| base Server<br>DB Type<br>Host<br>AC             | TPS Port 443<br>Configuration<br>Maria DB<br>127.0.0.1<br>Database Name<br>biostar2_ac               | Port 33<br>Database User<br>biostar2_ac_user                   | 12<br>Database | _     |
| HT<br>base Server<br>DB Type<br>Host<br>AC<br>TA | TPS Port 443<br>Configuration<br>Maria DB<br>127.0.0.1<br>Database Name<br>biostar2_ac<br>biostar_ma | Port 33<br>Database User<br>biostar2_ac_user<br>biostartnauser | 12<br>Database | -     |

## [절차]

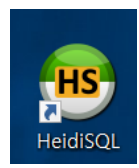

1. HeidiSQL 실행

| 😬 세션 관리자    |          | ? ×                           |
|-------------|----------|-------------------------------|
| 세션 이름 ^     | 🎤 설정 🄑 고 | 급 📊 통계                        |
| 🏷 Unnamed * | 네트워크 유   | MariaDB or MySQL (TCP/IP)     |
|             | 호스트명 /   | 127.0.0.1<br>□ 자격 증명 프롬프트     |
|             | 사용지      | Windows 인증 사용<br>root         |
|             | 암호       | •••••                         |
|             | 포트       | 3312 📮<br>그 입국된 글다이인드/지미 프도도골 |
|             | 데이터베이    | 세미콜론으로 구분 🛛 🔻                 |
| 신규  ▼ 저장 삭제 |          | 열기 취소 더 보기 🔻                  |

2. [신규]를 클릭 한 후 초기 DB 접속계정 정보 기입 후 열기를 클릭

| 파일 편집 검색 도구로이동 !                                                                                                    | 4<br>도움말<br><b>()</b>                                               |                                                                                 |                                                                                                    |                                                                                                    |                                                                                                    | 100                                                                        | = : |                                         |
|----------------------------------------------------------------------------------------------------|---------------------------------------------------------------------|---------------------------------------------------------------------------------|----------------------------------------------------------------------------------------------------|----------------------------------------------------------------------------------------------------|----------------------------------------------------------------------------------------------------|----------------------------------------------------------------------------|-----|-----------------------------------------|
| 데이터베이스 (데이블 필터<br>blostar2_ac<br>blostar_tna<br>blostar_tna<br>bl | 호스타 1<br>데이터베이<br>biost<br>biost<br>biost<br>biost<br>perfo<br>test | 270.0.1 > 레리 (2)<br>IOLA (7) 한 변수 5 상태<br>· · · · · · · · · · · · · · · · · · · | ≥           Ioc           Ioc | 로세스 1 명령-중계<br>테 번 함수 표 트<br>자격 증명 제한 SSL 음선<br>사용자 이름(10)<br>호스트에서(11):<br>일호(12)<br>암호(2)<br>암호 재입력:<br>접근 허용: | 이 기본 조합                                                                                                    |                                                                            |     | ■ × × × × × × × × × × × × × × × × × × × |
| 12 FLUSH PRIVILEGES;<br>13 SHOW COLUMNS FROM Tmy:                                                                                                    | × 필터:<br>sql`.`user                                                 |                                                                                 | and                                                                                                    | authentication string) AS                                                                                        | The second a contract of the second a contract of the second a contrac | <ul> <li>되돌리기</li> <li>^ 1 월 2 월 2 월 2 월 2 월 2 월 2 월 2 월 2 월 2 월</li></ul> | ×   | 닫기                                      |

3. 상단의 🤦 를 클릭하여 사용자 관리자 설정으로 진입

COPYRIGHT@SUPREMA. ALL RIGHTS RESERVED

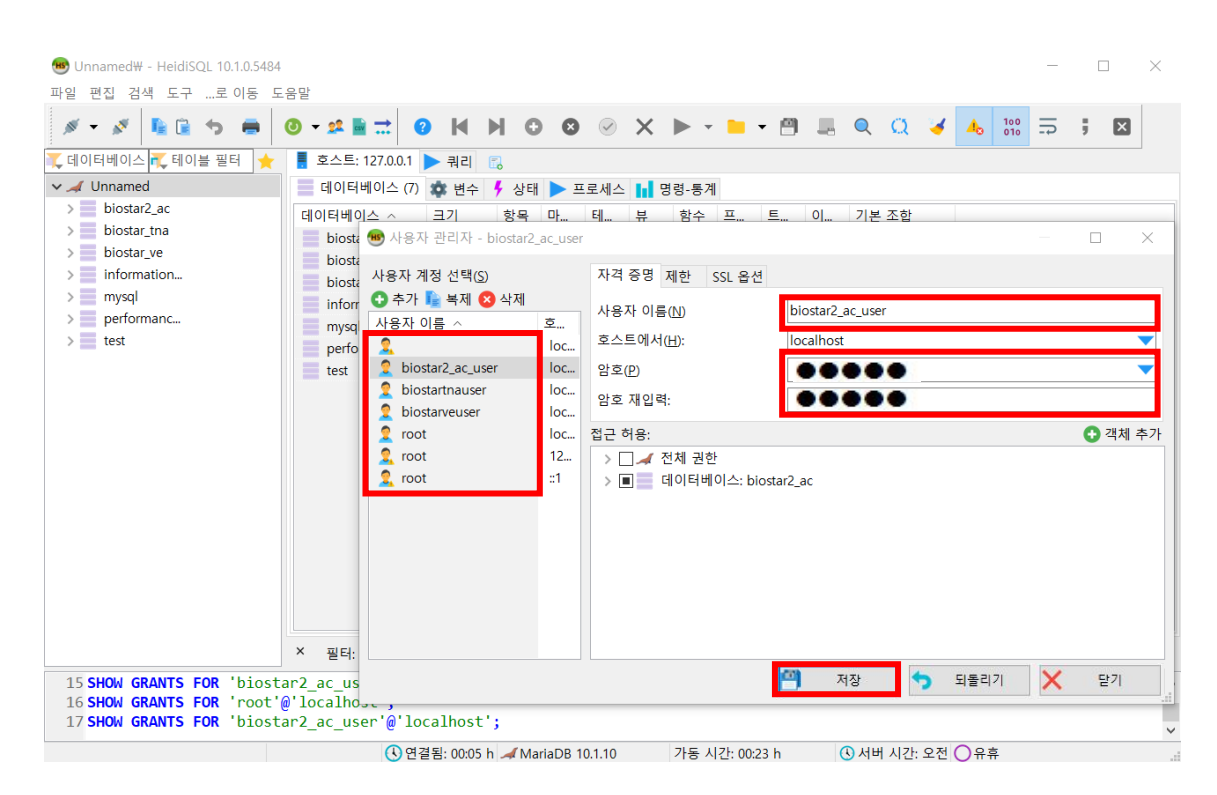

### 4. 사용자 계정 선택의 사용자 이름에서 원하는 정보를 클릭

#### 계정 사용자 이름과 암호를 변경한 후 하단의 저장을 클릭

| The                                              | Core Web Server serv                                                                                    | rice has been stopped.                                          | Stopped | Start |           |        |  |
|--------------------------------------------------|----------------------------------------------------------------------------------------------------|-----------------------------------------------------------------|---------|-------|-----------|--------|--|
| The                                              | BioStar 2 service has b                                                                                 | been stopped.                                                   | Stopped | Start |           |        |  |
| The                                              | : T&A Web Server servi                                                                                  | ice has been stopped.                                           | Stopped | Start |           |        |  |
| The                                              | video License is not ac                                                                                 | ctivated.                                                       | Stopped | Start |           |        |  |
| Server Conf                                      | TPS Port 443                                                                                            |                                                                 |         |       |           |        |  |
| base Server<br>DB Type<br>Host                   | TPS Port 443 r Configuration Maria DB 127.0.0.1                                                         | Port 331                                                        | 2       |       |           |        |  |
| base Server<br>DB Type<br>Host<br>AC             | TPS Port 443 r Configuration Maria DB 127.0.0.1 Database Name biostar2_ac                               | Port 331<br>Database User<br>biostar2_ac_user                   | 2<br>   |       | biostar-s | etting |  |
| HT<br>base Server<br>DB Type<br>Host<br>AC<br>TA | TPS Port 443<br>r Configuration<br>Maria DB<br>127.0.0.1<br>Database Name<br>biostar2_ac<br>biostar_tna | Port 331<br>Database User<br>biostar2_ac_user<br>biostartnauser | 2<br>   |       | biostar-s | etting |  |

COPYRIGHT@SUPREMA. ALL RIGHTS RESERVED

5. 4.단계에서 biostar2\_ac\_user와 biostartnauser 계정의 이름과 암호를 변경했다면

변경한 정보를 새로 기입 후 하단의 Test Connection을 클릭하여 연결성공 여부를 확인

| -Service St | The Core Web Server service has been started. | Running | Stop  |
|-------------|-----------------------------------------------|---------|-------|
|             | The BioStar 2 service has been started.       | Running | Stop  |
| VIDEO       | The T&A Web Server service has been started.  | Running | Stop  |
|             | The Video License is not activated.           | Stopped | Start |
| Web Serv    | er Configuration                              |         |       |
|             | HTTPS Port 443                                |         |       |

#### 6. 서비스 실행 및 BioStar2 구동 확인

(바로 실행되지 않고, 상황에 따라 시간이 다소 소요될 수 있음)

※ 상기 절차 수행 후 문제가 해결되지 않는다면, 슈프리마 고객센터 1522-4507(ARS 2번)로 연락 을 해주시기 바랍니다.